Dear Year 11 Students,

We're pleased to advise you'll be able to choose your courses for next year using SSO. You'll be able to access SSO from 6/8/24 at 9.00am until 30/8/24 at 11.55pm. You can access your selections by going to the following website:

https://client.subjectselectiononline.com.au/?school=2982k

Please note, the site is only available between the dates and times above.

How do I login?

You need to go the website, and go to the Reset Password link. Enter your Bendigo Senior Secondary College email address (this ends with @bssc.edu.au), and click Submit:

| SSO                                                            |                          |
|----------------------------------------------------------------|--------------------------|
| Login to your account                                          | 850                      |
|                                                                | Forgotten your Password? |
| Forgotten your Password?<br>Click here to reset your password. | Back Submit              |

An email will be sent to the email address that was entered, if it has been entered correctly. This email will contain the login code required, and will allow you to set your own password.

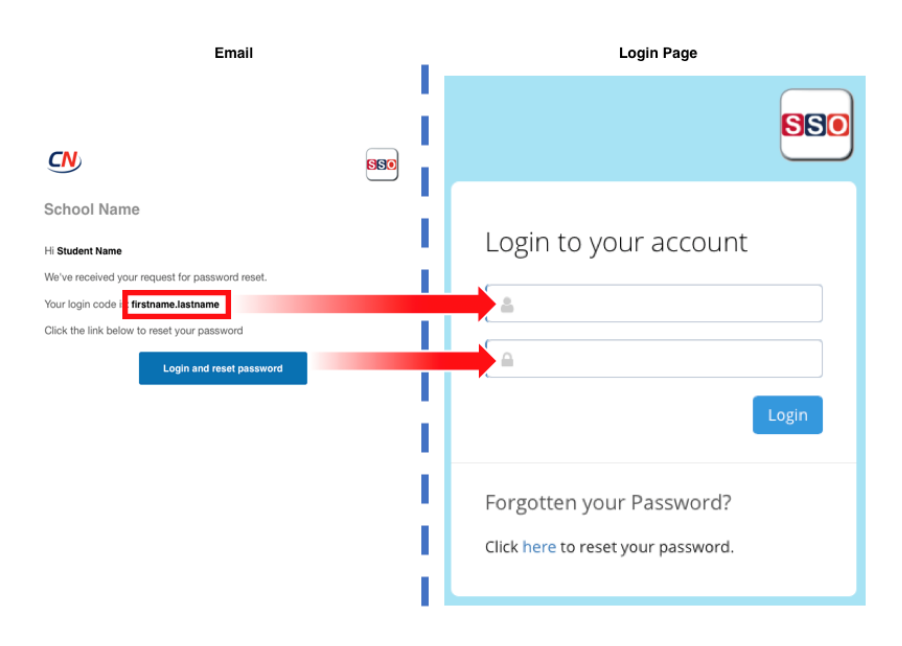

## What do I need to do once I've logged in?

Read the information and complete the instructions that appear on the screen. You can see which instructions you've completed correctly, when they are marked with a green tick  $\bigcirc$  in the left margin.

Ask your parent/carer to sit with you when you make your selections, and discuss what you're choosing. Make sure you've completed all instructions on the screen.

## What do I do if I need help?

If you need help with logging in or making selections, contact your Student Engagement Coordinator.